## Очистка КЕШ браузера Google Chrome

1. Запустите браузер Chrome на компьютере.

Нажмите Ctrl+Shift+Delete.

Или на панели инструментов браузера нажмите иконку «Настройка и управление Google Chrome» - Дополнительные инструменты - Удаление данных о просмотренных страницах.

2. В окне "Очистить историю" установите флажки везде, кроме пунктов **Пароли** и **Лицензии на контент**.

| Очистить историю                                       |                                                                                                    |                                                   |                    |  |  |
|--------------------------------------------------------|----------------------------------------------------------------------------------------------------|---------------------------------------------------|--------------------|--|--|
| Основные настройки                                     |                                                                                                    | Дополнительные                                    |                    |  |  |
| Временной диапазон                                     | Все время                                                                                                    | Ŧ                                                 |                    |  |  |
| История браузер<br>История будет уд                    | а<br>алена, в том числе                                                                                      | в окне поиска                                     |                    |  |  |
| Файлы cookie и д<br>Вы автоматичесн<br>сайтов.         | Файлы cookie и другие данные сайтов<br>Вы автоматически выйдете из учетных записей на большинстве<br>сайтов. |                                                   |                    |  |  |
| Изображения и д<br>Освободится 194<br>страницы могут : | ругие файлы, сохр<br>МБ пространства<br>загружаться дольц                                                    | аненные в кеш<br>. После этого не<br>це обычного. | е<br>екоторые веб- |  |  |
|                                                        |                                                                                                    |                                                   |                    |  |  |
|                                                        |                                                                                                    |                                                   |                    |  |  |
|                                                        |                                                                                                    | Отмена                                            | Удалить данные     |  |  |

| Очи      | стить историю                                                                      |           |        |                |   |  |
|----------|------------------------------------------------------------------------------------|-----------|--------|----------------|---|--|
|          | Основные настройки                                                                 |           | Дог    | олнительные    |   |  |
| Врем     | иенной диапазон                                                                    | Все время | •      |                | • |  |
| <b>~</b> | История браузер<br>133 записи                                                      | a         |        |                |   |  |
| ✓        | История скачиваний<br>705 записей                                                  |           |        |                |   |  |
| <b>~</b> | Файлы cookie и другие данные сайтов<br>С 145 сайтов                                |           |        |                |   |  |
| ✓        | Изображения и другие файлы, сохраненные в кеше<br>194 МБ                           |           |        |                |   |  |
|          | Пароли и другие данные для входа<br>23 пароля (для sprinthost.ru, cbr.ru и ещё 21) |           |        |                |   |  |
|          | Данные для автозаполнения 🗸                                                        |           |        |                |   |  |
|          |                                                                                    |           | Отмена | Удалить данные |   |  |

- 3. В меню над списком укажите нужный период. Чтобы удалить данные полностью, выберите **за все время**.
- 4. Нажмите Удалить данные.